## 連絡先:データ移行方法 – iPhone から iPhone へ –

- iCloud を使ったバックアップ方法 -

iCloud でデータを移行する場合は、Wi-Fi が使える環境でおこないます

ご自身の名前を選択

9:42

Apple ID, iCloud, iTunes Store & App S...

\*\*\*\*\*

NTT DOCOMO >

オン >

オフ >

\*\*\*\*\*

機内モード

Bluetooth

キャリア

通知

モバイル通信

インターネット共有

🔋 コントロールセンター

Wi-Fi

\*

📶 docomo 🗢

設定

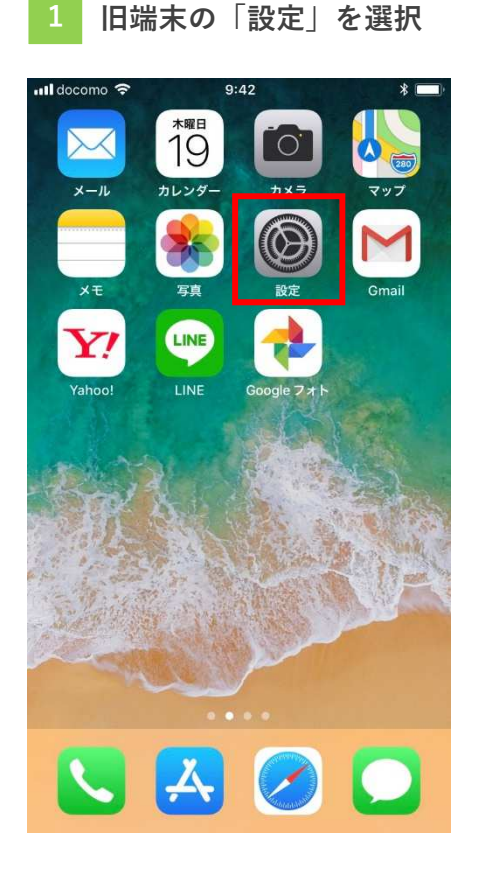

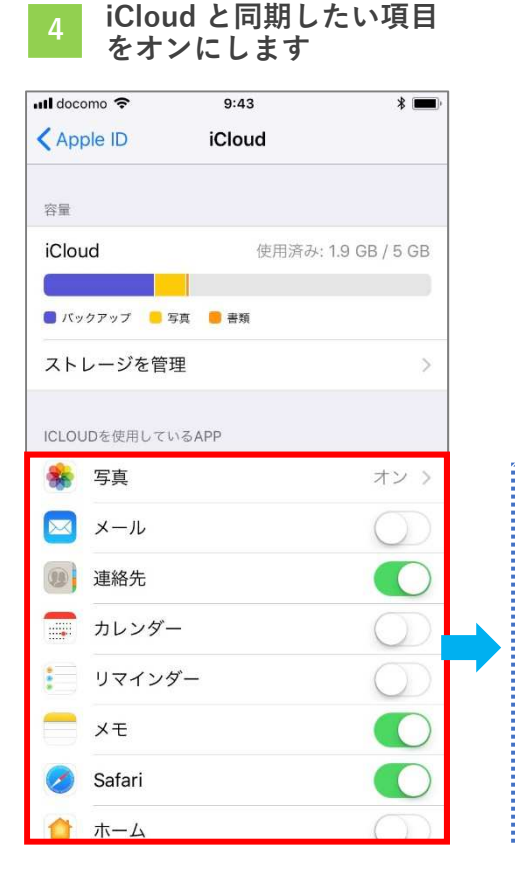

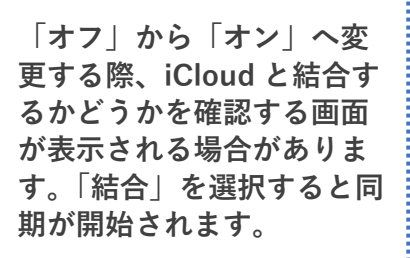

.....

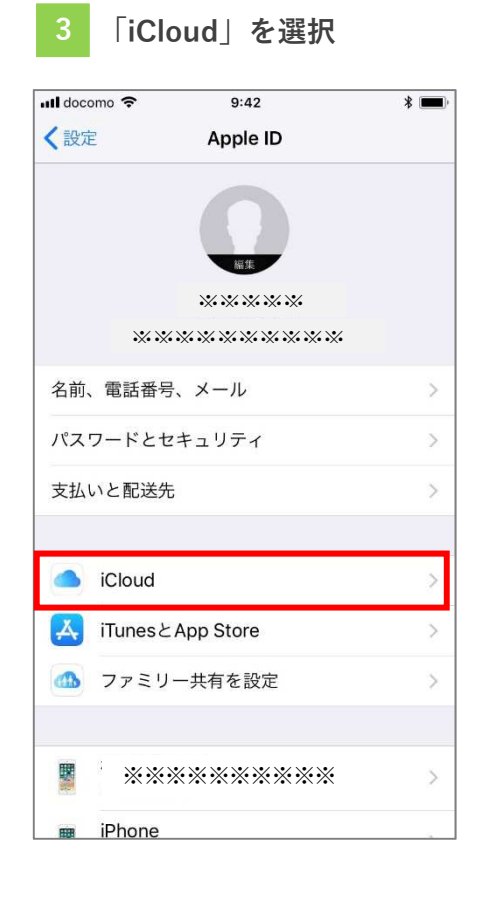

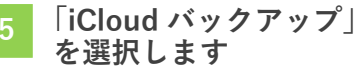

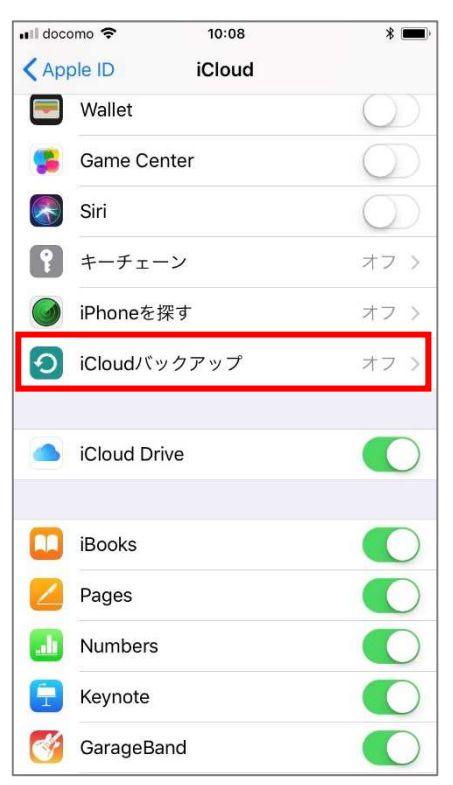

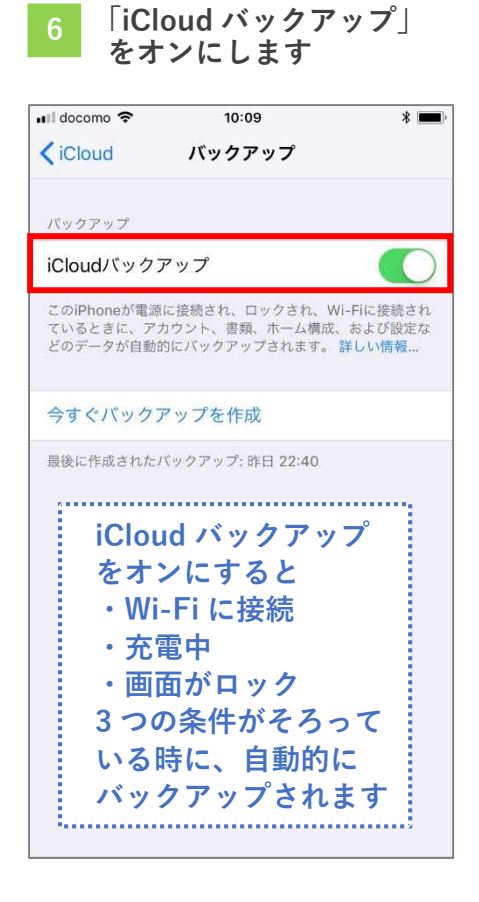

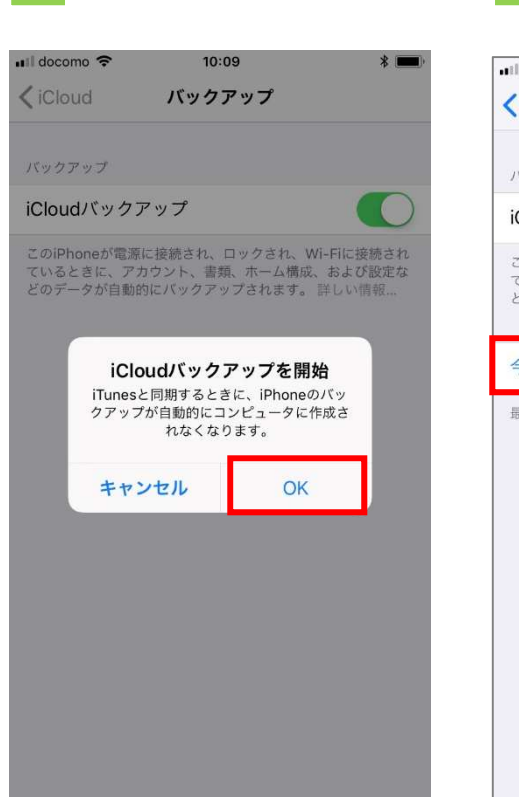

「OK|を選択

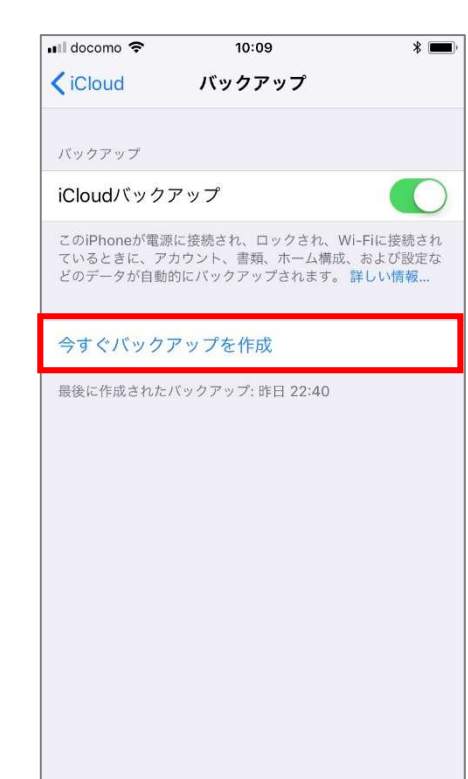

「今すぐバックアップを

作成」を選択

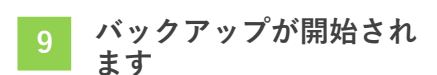

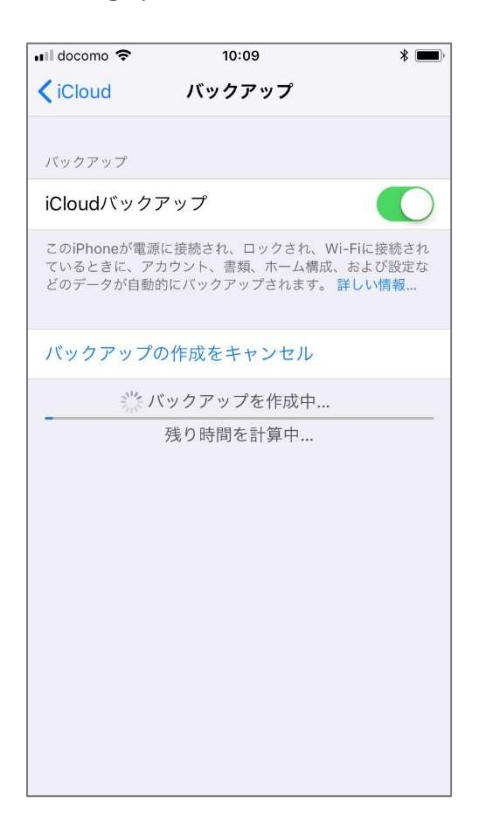

| 元の iPhone と同じ Apple ID とパスワードを<br>新しい iPhone に設定します。 |            |
|------------------------------------------------------|------------|
| 新しい iPhone で <mark>1</mark> ~ 4<br>連絡先が同期されます        | の手続きをおこなうと |